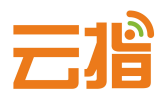

# 找回备案系统密码

# 1. 进入备案系统的登录界面——忘记密码

| 亿亚               | 动网络备案 因特网接入服务提供商(ISP) 🕻 咨询电话: 0757-63819055 咨询QQ:400072100(<br>ICP/IP地址信息备案管理系统                                                                                                    |                                                    |                                                            |
|------------------|----------------------------------------------------------------------------------------------------|----------------------------------------------------|------------------------------------------------------------|
|                  |                                                                                                    | /                                                  | 公司首页   最新公告   备案流程   法律法规   系统帮                            |
| 登录备              | 案系统                                                                                                    | 首次备案流程                                             | 原备案认领流程                                                    |
| 用户名<br>密码<br>验证码 | beian           信息验证正确             请输入您的用户密码 <td><b>○ 100 100 100 100 100 100 100 100 100 10</b></td> <td>注册账号     予     用户录入                                                                                                    <!--</td--></td> | <b>○ 100 100 100 100 100 100 100 100 100 10</b>    | 注册账号     予     用户录入 </td                                   |
|                  | <ul> <li>✓ 记住登录</li> <li>✓ 限制IP</li> <li>② 忘记密码</li> <li>○ 忘记密码</li> <li>○ 忘记密码</li> <li>○ 忘记密码</li> </ul>                                                                                                    | ●<br>●<br>●<br>●<br>●<br>●<br>●<br>●<br>●<br>●<br> | 等待管局<br>审核     ISP上报<br>备案     ISP上报<br>る案     ISP核实<br>る案 |

# 2.输入用户名与注册时设置的邮箱

| 重置用户密码 |                                    |                                                                   |
|--------|------------------------------------|-------------------------------------------------------------------|
| 用户名称   | beian                              | 填写您注册时使用的用户名称                                                     |
| 用户邮箱   | beian72e@163.com                   | 您注册或管理时设置的用户邮箱                                                    |
| 验证代码   | 65.00 XLZG                         | 请您输入文本框内的验证代码                                                     |
| 重置备注   | 1、重置网站主办者管理账号通过<br>2、通过二期信产部备案系统(原 | 用户邮箱认证,发送邮件至用户邮箱进行密码重置。<br>备案系统)的叼站主办者的用户名称为备案号,用户邮箱为备案主体负责人联系邮箱。 |

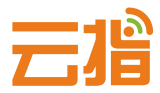

## 3.系统会发送重置密码的邮件

| 申请重置用户密码 |                                                        |
|----------|--------------------------------------------------------|
| 请重置用户密码  |                                                        |
| 用户名称     |                                                        |
| 用户邮箱     |                                                        |
| 验证代码     | https://61.142.253.204/index.php?module=forgetpass 显示: |
| 重置备注     | 我们已发送一封重置密码的通知信到您的邮箱:beian72e@163.com,请按照信中说明操作!       |
|          | 确定                                                     |

### 4.邮箱会收到重置密码的链接,点击进入链接进行重置密码,重置密

### 码成功后请重新登录

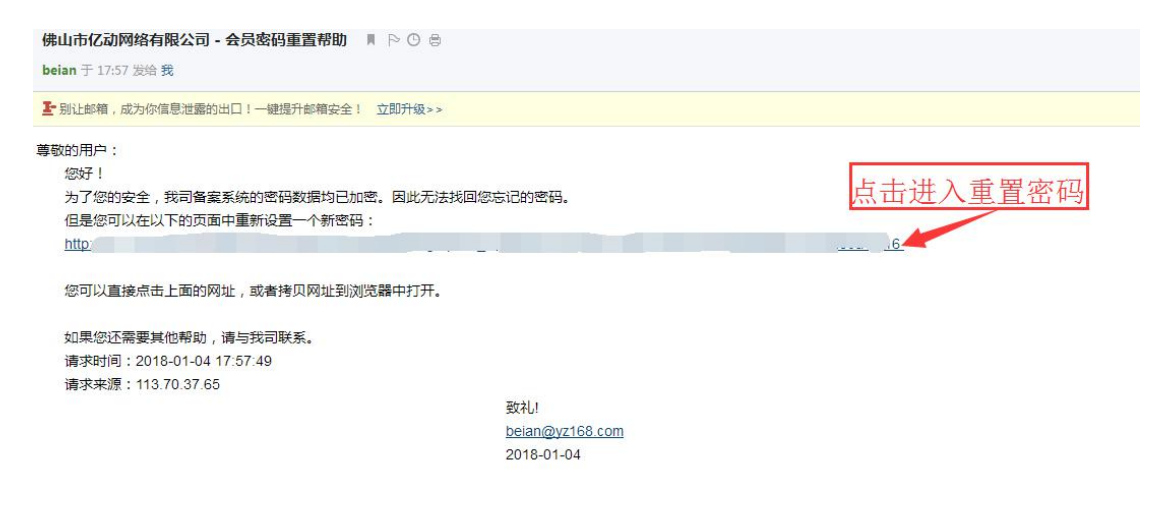